準備する

## スマートメディア(メモリーカード)とは

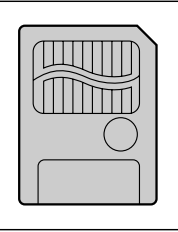

Solid State Floppy Disk Card (SSFDC) のことです。

データを保存するために使用でき、デジタルカメラで撮影した画像のデータを記録 するためによく用いられています。

本機では、容量 4MB ~ 128MB で、3.3V 専用のものを必ずお使いください。 (5V 専用は使用できません)

カードの初期化について。

本機以外の機器(パソコンなど)でカードを初期化した場合、本機で使用できな いことがあります。本機で初期化してからご使用ください。

大切なデータを消さないために。

カードに付属されているライトプロテクトシールを指定の場所に貼ってくだ さい。

カードへ保存できない場合があります。

カードの容量がいっぱいの場合

カード内のファイルの数が256を超える場合

書き込み禁止になっている場合

以下のカードへの書き込みはしないでください。 モバイル専用メモリーカード [モバイルコミュニケーションユニットCY-CM200D(別売)を使用する ときに挿入するメモリーカード]

### (お願い)

プログラム読み込み中は、カードを取り出したり、イグニッションスイッチを OFF にしないでください。カードが壊れる場合があります。

カードは精密電子機器です。曲げたり、強い力やショックを加えたり、落とした りしないでください。

強い静電気・電気的ノイズの発生しやすい環境での保管などはさけてください。 高温多湿の場所、または腐食性のある環境での保管などはさけてください。 カードの接触面(コンタクトエリア)にゴミや異物がつかないように、また触ら ないようにご注意ください。汚れは、乾燥した柔らかい布などで拭いてください。 カードの持ち運びや保管時は、静電気の影響をさけるため、必ず専用の静電気防 止ケースに入れてください。

ズボンのポケットなどに入れないでください。座ったときなどに大きな力が加わり、 壊れるおそれがあります。

カードには寿命があります。長期間使用すると書き込みや消去などができなくな りますのでご注意ください。

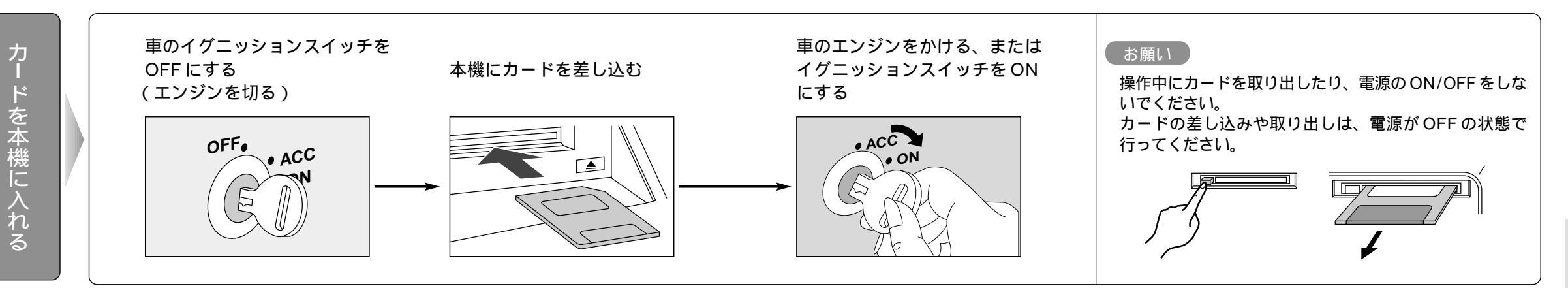

# スマートメディアを使う

## 本機にカードが入っていることを確認してください。

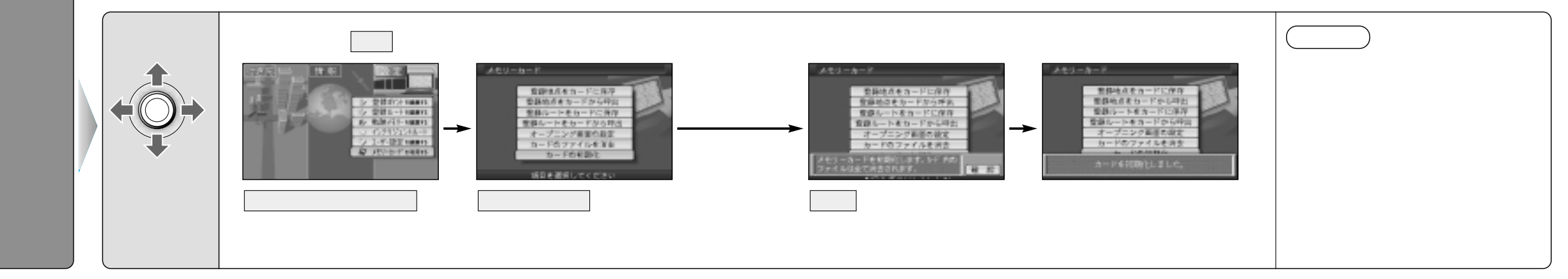

## 本機に登録したルート(登録ルート)をカードに保存します。 本機にカードが入っていることを確認してください。

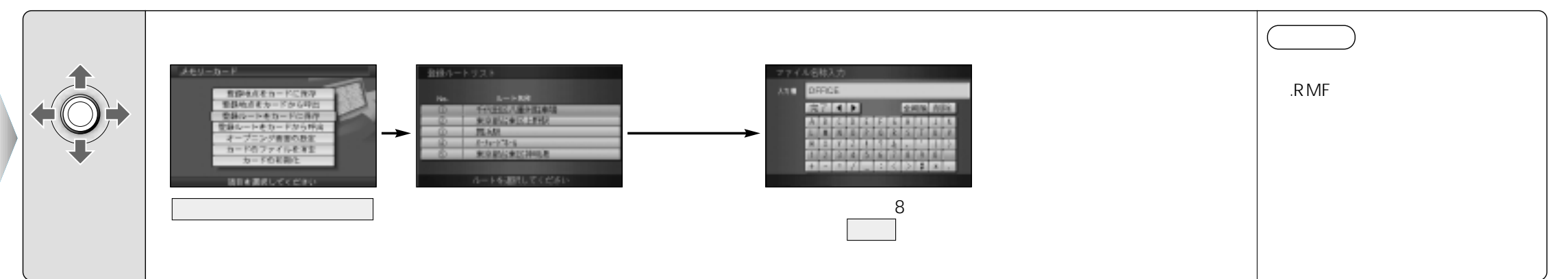

## カードから登録ルートを本機へコピーします。 本機にカードが入っていることを確認してください。

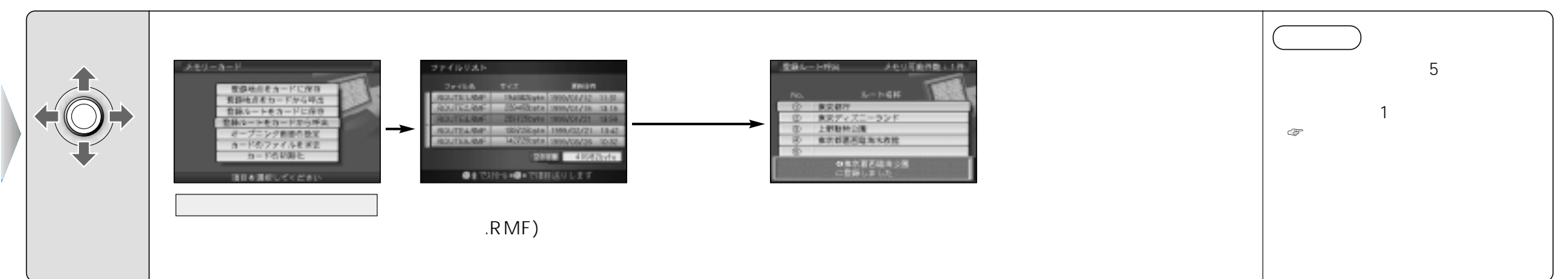

# カードを初期化する/登録ルートの情報を保存する・呼び出す スマートメディア

登録ル

 $\vdash$ 

の情報を保存する

呼 び 出

す

# スマートメディアを使う(つづき)

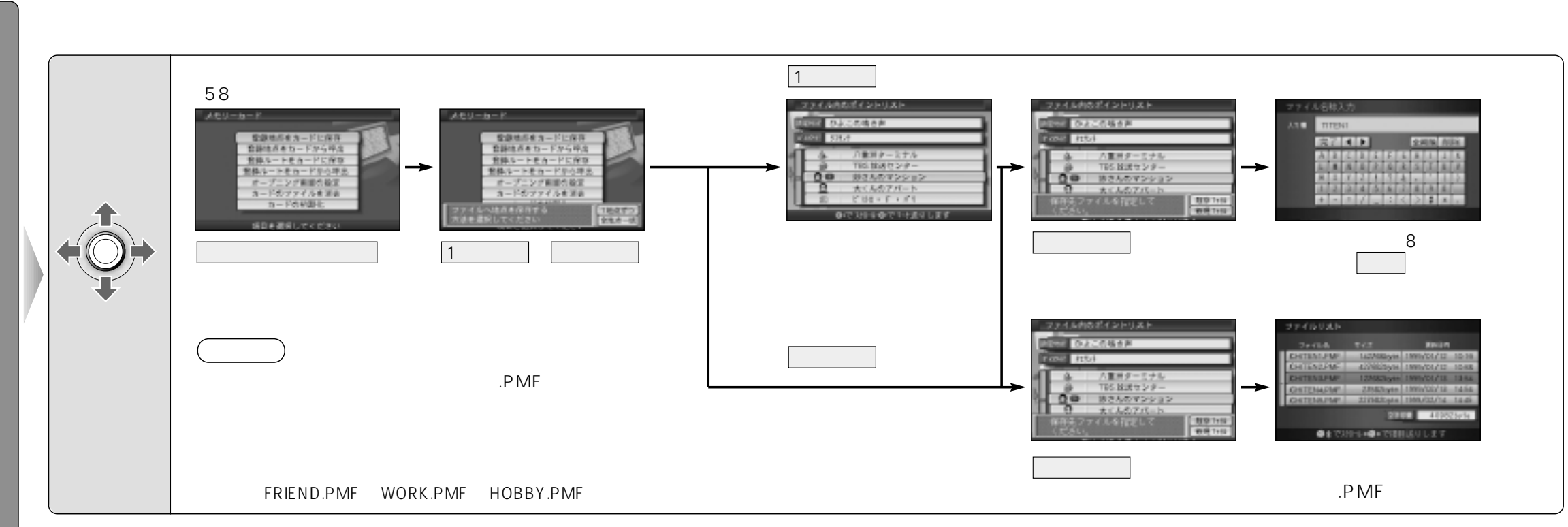

## カードから登録ポイント情報を本機へコピーします。 本機にカードが入っていることを確認してください。

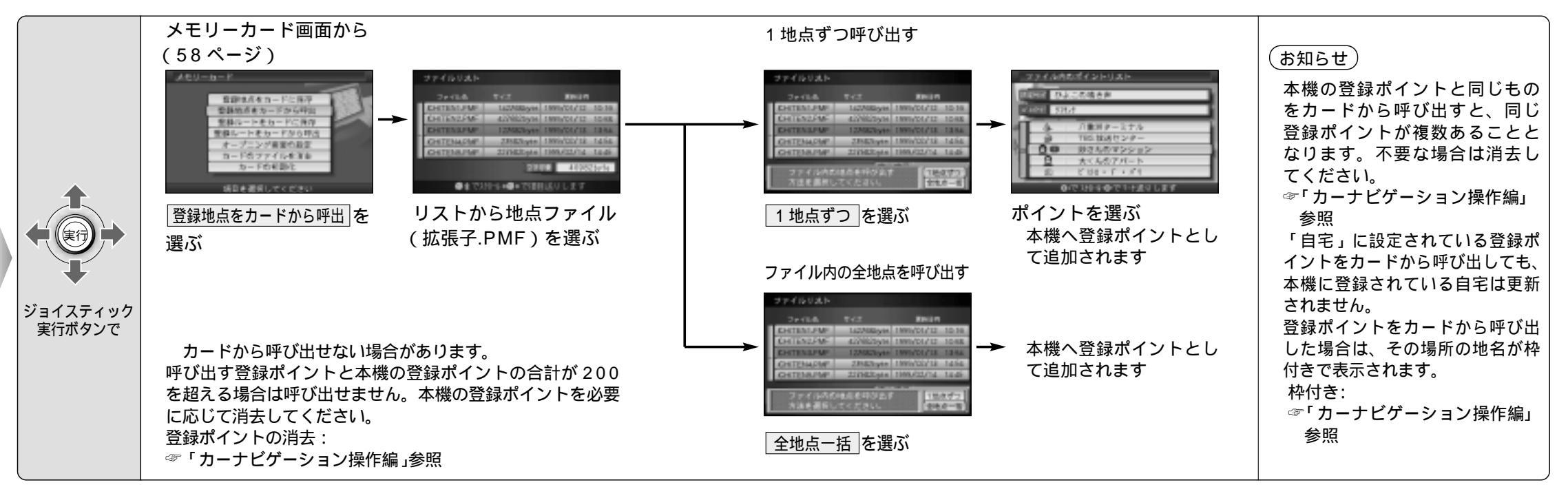

登録ポイントの情報を保存する

•

呼び出す

スマー トメディア

# スマートメディアを使う(つづき)

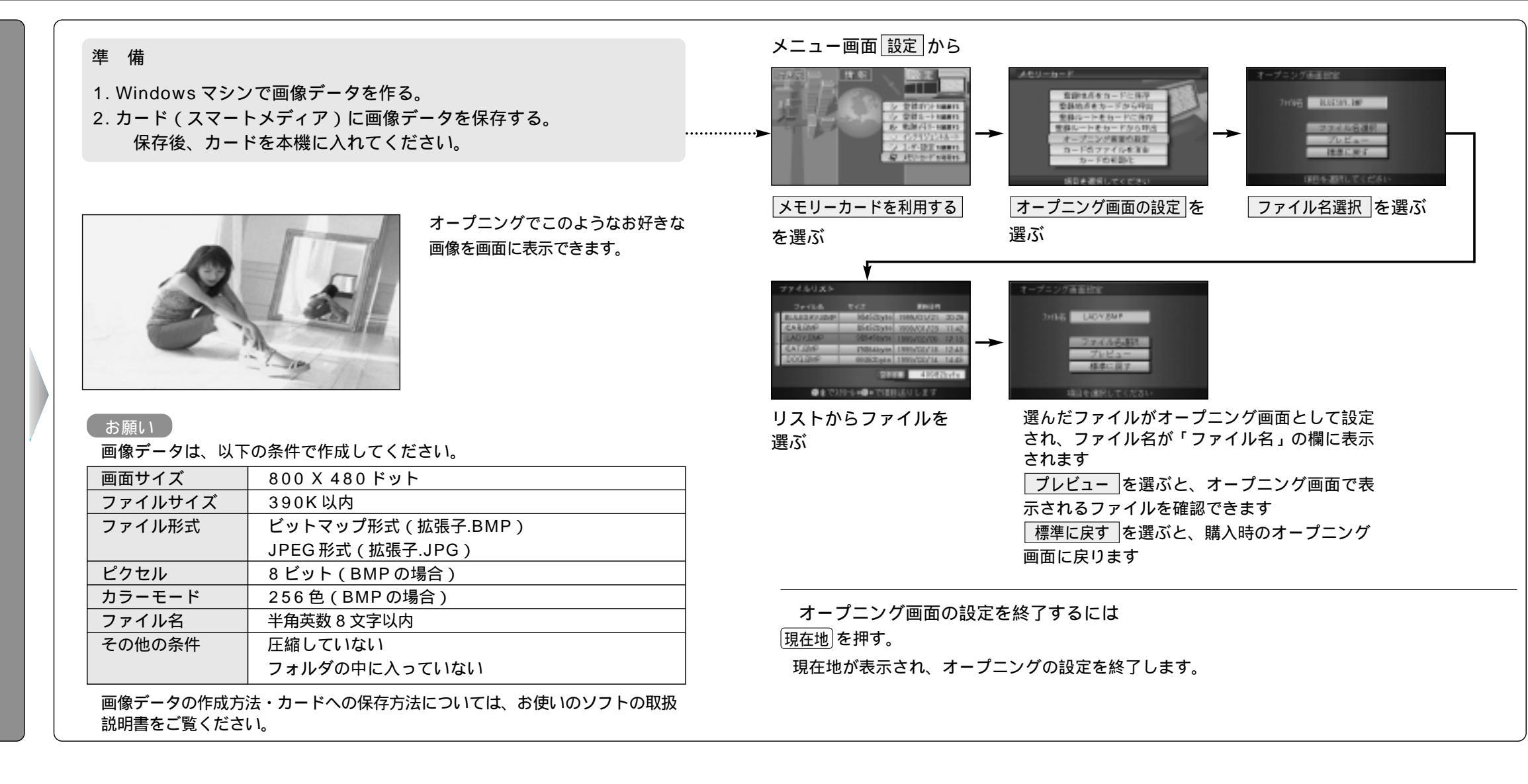

# スマートメディアを使う(つづき)

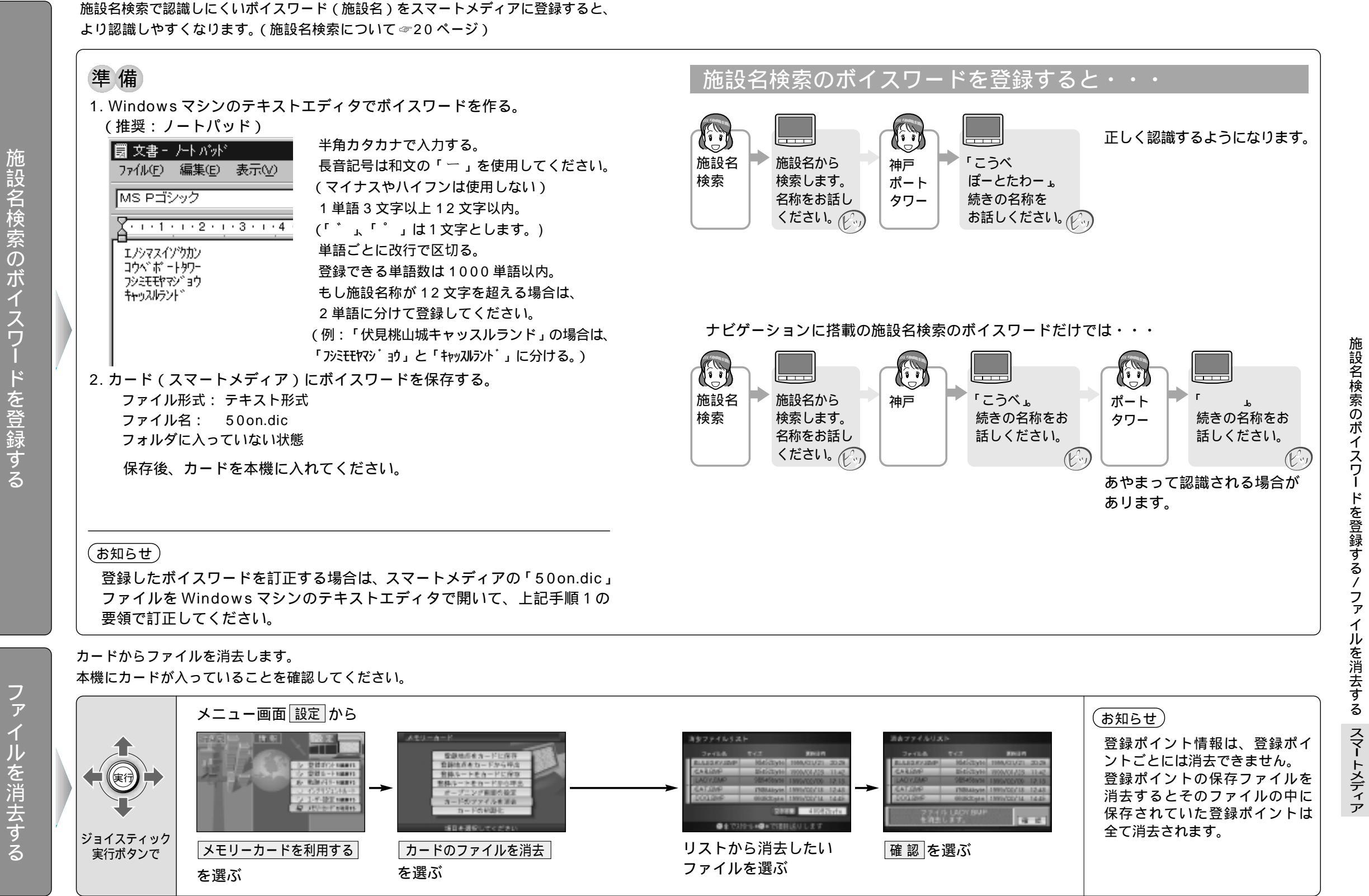

施設名検索のボイスワ ۴ を登録す

64

65